## MANUAL INCLUSÃO DE OBRAS

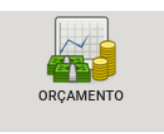

Para acessar a tela de cadastro de Obras, o caminho é no módulo ORÇAMENTO Menu Lateral -> CADASTROS -> OBRAS -> CADASTRO DE OBRAS.

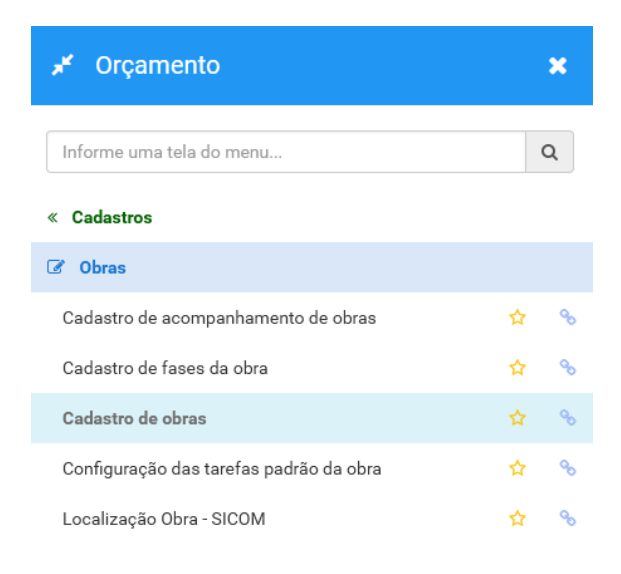

## Tela de Cadastro de Obras

| ♂ Cadastro de ol      | bras                                                |          |                               |            |                            |                                | U | : |  |
|-----------------------|-----------------------------------------------------|----------|-------------------------------|------------|----------------------------|--------------------------------|---|---|--|
| Código                |                                                     | _        | Data inativação               |            |                            |                                |   |   |  |
|                       |                                                     | ۹        | _J_J                          | =          | _                          |                                |   |   |  |
| Unidade gestora da o  | Unidade gestora da obra                             |          |                               |            | Subunidade gestora da obra |                                |   |   |  |
| ٩                     | Q +                                                 |          |                               |            | Q +                        |                                |   |   |  |
| Órgão                 | Órgão                                               |          |                               |            |                            |                                |   |   |  |
| ٩                     | +                                                   |          |                               |            |                            |                                |   |   |  |
| Descrição 🛊           |                                                     |          |                               | Fantasia * |                            |                                |   |   |  |
|                       |                                                     |          |                               |            |                            |                                |   |   |  |
| Data                  |                                                     |          | Data término                  |            | Valor                      | Localidade                     |   |   |  |
| _/_/                  |                                                     | =        |                               | •          |                            |                                |   |   |  |
| Link de publicação de | Link de publicação dos documentos que compõe a obra |          |                               |            |                            |                                |   |   |  |
|                       |                                                     |          |                               |            |                            |                                |   |   |  |
| Informações 🛊         | Unidades Plane                                      | ejamento | Responsável Situação execução | Medio      | ão Empenhos                |                                |   |   |  |
|                       |                                                     |          | Processo de compra            |            | N° contrato                | Processo de compra do contrato |   |   |  |
| Obra com previs       | ão de atraso                                        |          | Q                             | +          | [não informado]            | [não informado]                |   |   |  |

Unidade gestora da obra e Órgão -> É o código de Gestão que vai ser realizado a obra.

**Descrição** -> Campo onde será informada a descrição da Obra ou o OBJETO.

Fantasia -> Abreviação da descrição da Obra.

Data -> Data de Iniciação da Obra.

Data término -> Data de Término ou prevista para término.

Valor -> Valor total da Obra.

|                                                                           |     | Processo de compra                  | N° contrato                                                      | Processo de compra do contrato                                                  |  |  |  |
|---------------------------------------------------------------------------|-----|-------------------------------------|------------------------------------------------------------------|---------------------------------------------------------------------------------|--|--|--|
| ] Obra com previsão de atra                                               | aso |                                     | Q + [não informado]                                              | [não informado]                                                                 |  |  |  |
| rocesso serviço                                                           |     | Processo material                   | Unidade de medida                                                |                                                                                 |  |  |  |
|                                                                           | Q + |                                     | Q + Q +                                                          |                                                                                 |  |  |  |
| uantidade                                                                 |     | CPF fiscal                          | Nome fiscal                                                      |                                                                                 |  |  |  |
|                                                                           |     |                                     |                                                                  |                                                                                 |  |  |  |
| dereco *                                                                  |     |                                     |                                                                  | Bairro *                                                                        |  |  |  |
| idereço <del>+</del>                                                      |     |                                     | Bairro *                                                         |                                                                                 |  |  |  |
| 1461 C 40 T                                                               |     |                                     | Bairro *                                                         |                                                                                 |  |  |  |
| mplemento <b>*</b>                                                        |     |                                     | Bairro * Natureza aplicação                                      | Situação Atual                                                                  |  |  |  |
| omplemento *                                                              |     |                                     | Natureza aplicação Pesquisar                                     | Situação Atual                                                                  |  |  |  |
| mplemento <b>*</b><br>Italhe natureza aplicação                           |     | Latitude                            | Bairro * Natureza aplicação Pesquisar Longitude                  | Situação Atual<br>Pesquisar                                                     |  |  |  |
| omplemento *<br>vtalhe natureza aplicação<br>Pesquisar                    | Ţ   | Latitude                            | Bairro * Natureza aplicação Penquisar Longitude                  | Situação Atual<br>Pesquisar •<br>Exemplo: -17.798463                            |  |  |  |
| smplemento *<br>stalhe natureza aplicação<br>Pesquisar<br>Planejado       | •   | Latitude<br>Valor Planejado         | Bairro * Natureza aplicação Peaquisar Longitude % Executado      | Situação Atual<br>Pesquisar •<br>Exemplo:-17.798463<br>Valor Executado          |  |  |  |
| smplemento *<br>stalhe natureza aplicação<br>Pesquisar<br>Planejado<br>10 | •   | Latitude<br>Valor Planejado<br>0,00 | Bairro * Natureza aplicação Peaquisar Longitude % Executado 0,00 | Situação Atual<br>Pesquisar •<br>Exemplo: -17.798463<br>Valor Executado<br>0,00 |  |  |  |
| omplemento *<br>stalhe natureza aplicação<br>Pesquisar<br>Planejado<br>10 | •   | Latitude<br>Valor Planejado<br>0,00 | Bairro * Natureza aplicação Peaquisar Longitude % Executado 0,00 | Situação Atual Pesquisar  Exemplo: -17.798463 Valor Executado 0,00              |  |  |  |

Nome Fiscal -> Informação do Nome do Fiscal.

**Endereço** -> Dados do Endereço que está acontecendo à obra.

**Bairro** -> Bairro do endereço que está acontecendo à obra.

**Complemento** -> Complemento do endereço que está acontecendo à obra.

**Situação Atual** -> Situação que se encontra a obra, campo que deve ser atualizado conforme andamento da obra.

Após o preenchimento desses dados clica em **SALVAR** que a obra será salva e será possível visualiza-la no portal.

**Nº Contrato e Processo da Compra do Contrato** -> dados que são atualizados, onde ao cadastrar o contrato que é do tipo de obras, seja informado o código da obra, conforme imagem a seguir.

| Gestão 🛊                                                  |           |                                  | Unidade responsável (*) |                              |          |                                 |  |  |
|-----------------------------------------------------------|-----------|----------------------------------|-------------------------|------------------------------|----------|---------------------------------|--|--|
| ٩                                                         |           |                                  |                         | Q +                          |          |                                 |  |  |
| <ul> <li>Dados contrato *</li> <li>Produtos/Se</li> </ul> | erviços   | 🕼 Licitação 🛊 🛛 🕂 Aditivos 🛛     | 🕼 Apostila              | amento 🖉 Rescisão ! Situação | 🔳 Emj    | penhos 🛔 Responsáveis i Cauções |  |  |
| A Publicação 🚯 Certidão 🖺 /                               | Anexos    | ⊘ Penalidades i TCM/TCE          | Ă Termo                 | ciência                      |          |                                 |  |  |
| Ínicio contrato <b>*</b>                                  |           | Fim contrato *                   |                         | Data publicação \star        |          | Valor do contrato <b>*</b>      |  |  |
| _/_/                                                      | <b>**</b> |                                  | <b>#</b>                | _/_/                         | <b>#</b> |                                 |  |  |
| Fornecedor *                                              |           |                                  |                         | Nº da solicitação            |          | Forma de pagamento              |  |  |
| Q +                                                       |           |                                  |                         |                              |          |                                 |  |  |
| Assunto 🗱                                                 |           |                                  |                         | Subassunto *                 |          |                                 |  |  |
| Pesquisar                                                 |           |                                  | *                       | Pesquisar                    |          |                                 |  |  |
| Tipo de contrato                                          |           | Tipo de formalização do contrato |                         | Fiscal do contrato           |          |                                 |  |  |
| Pesquisar                                                 | •         | Pesquisar                        | *                       | Q +                          |          |                                 |  |  |
| orma de fornecimento Tipo de ajuste contrato              |           |                                  |                         | Obra                         |          |                                 |  |  |
|                                                           |           | Pesquisar                        | *                       | Q +                          |          |                                 |  |  |
| Veículo de publicação                                     |           |                                  |                         | Descrição da Publicação      |          |                                 |  |  |
| Q +                                                       |           |                                  |                         |                              |          |                                 |  |  |
| olimite and                                               |           |                                  |                         | oli                          |          |                                 |  |  |

Obs.: É indispensável lançar o código da obra no contrato, onde os dados da EMPRESA CONTRATADA da obra e o VALOR TOTAL JÁ PAGO são realizados através desses dados.